Карта меню Стр. 1 из 4

# Карта меню

### Список меню

Меню «Расх. мат.» Замените расходные материалы Бирюзовый картридж Пурпурный картридж Желтый картридж Черный картридж Голубой фотопроводник Пурпурный фотопроводник Желтый фотопроводник Черный фотопроводник Контейнер для отработанного тонера Термоблок Модуль переноса

#### Безопасность

Другие параметры безопасности Конфиденциальная печать Очистка диска<sup>1</sup> Журнал проверки безопасности Установка даты и времени

#### Меню «Бумага»

Формат и тип бумаги Конфигурация МУП Замена форматов Фактура бумаги Плотность бумаги Загрузка бумаги Пользовательские типы Пользовательские имена Настройка формата Universal

#### Отчеты

Устройство подачи по умолчанию Страница настроек меню Статистика устройства Страница настройки сети Страница [х] настройки сети Список профилей Печать шрифтов Печать каталога Отчет о ресурсах

#### Настройки

Общие параметры Меню флэшдиска Параметры печати

#### Сеть/Порты

Активная сетевая плата Стандартная сеть<sup>2</sup> Стандартный USB Параллельный [x] Последовательный [x] Настройка SMTP

#### Справка

Печать всех руководств Качество цвета Качество печати Руководство по печати Руководство по материалам для печати Руководство по устранению дефектов печати Карта меню Информационный справочник Руководство по подключению Руководство по перемещению Руководство по расходным материалам

<sup>1</sup> Это меню отображается только при установленном жестком диске принтера.

<sup>2</sup> В зависимости от настроек принтера, это меню отображается как «Стандартная сеть», «Беспроводная сеть» или «Сеть» [х].

## Использование сенсорной панели управления принтера

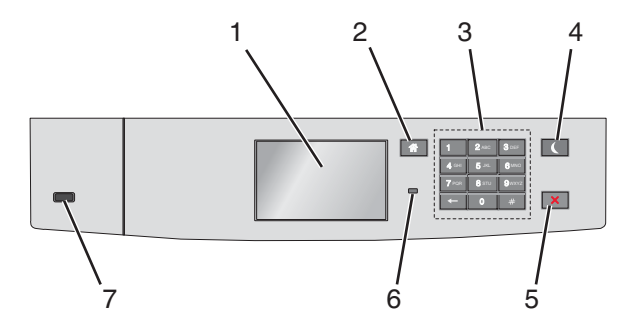

| Компонент |                         | Предназначение                                                                                                    |  |
|-----------|-------------------------|----------------------------------------------------------------------------------------------------|--|
| 1         | Дисплей                 | Показать состояние принтера.                                                                                                    |  |
|           |                         | Разрешить настройку и работу принтера.                                                                                             |  |
| 2         | Кнопка "Домашняя"       | ' Возвращение к начальному экрану.                                                                                                 |  |
| 3         | Клавиатура              | Введите цифры, буквы или символы.                                                                                                  |  |
| 4         | Кнопка спящего          | Включить спящий режим.                                                                                                    |  |
|           | режима                  | Далее приведены состояния на основании светового индикатора и кнопки спящего режима:                                               |  |
|           |                         | <ul> <li>Вход в спящий режим или выход из него</li> </ul>                                                                          |  |
|           |                         | <ul> <li>Индикатор постоянно светится зеленым.</li> </ul>                                                                          |  |
|           |                         | <ul> <li>Кнопка спящего режима не светится.</li> </ul>                                                                             |  |
|           |                         | • Работа в спящем режиме                                                                                                    |  |
|           |                         | <ul> <li>Индикатор постоянно светится зеленым.</li> </ul>                                                                          |  |
|           |                         | <ul> <li>Кнопка спящего режима постоянно светится желтым.</li> </ul>                                                               |  |
|           |                         | <ul> <li>Вход в режим гибернации или выход из него</li> </ul>                                                                      |  |
|           |                         | <ul> <li>Индикатор постоянно светится зеленым.</li> </ul>                                                                          |  |
|           |                         | <ul> <li>Кнопка спящего режима мигает желтым.</li> </ul>                                                                           |  |
|           |                         | • Работа в режиме гибернации                                                                                                    |  |
|           |                         | – Индикатор не светится.                                                                                                    |  |
|           |                         | <ul> <li>Кнопка спящего режима мигает желтым каждые 0,1 секунды, затем переходит в<br/>немигающий режим на 1,9 секунды.</li> </ul> |  |
|           |                         | Следующие действия выводят принтер из спящего режима:                                                                              |  |
|           |                         | <ul> <li>Касание экрана или нажатие любой кнопки</li> </ul>                                                                        |  |
|           |                         | • Открытие лотка 1 или загрузка бумаги во многоцелевое устройство подачи                                                           |  |
|           |                         | • Открытие дверцы или крышки                                                                                                    |  |
|           |                         | <ul> <li>Отправка задания на печать с компьютера</li> </ul>                                                                        |  |
|           |                         | <ul> <li>Отключение питания для сброса настроек</li> </ul>                                                                         |  |
|           |                         | <ul> <li>Присоединение устройства к порту USB</li> </ul>                                                                           |  |
| 5         | Кнопка<br>«Стоп/Отмена» | Прекращение всех операций печати.                                                                                                  |  |
|           |                         | Примечание. Список вариантов отображается после появления на дисплее надписи                                                       |  |
|           |                         | Остановлен.                                                                                                    |  |
| 6         | Световой                | Проверка состояния принтера.                                                                                                    |  |
|           | индикатор               | • Выкл — Принтер выключен.                                                                                                    |  |
|           |                         | • Мигает зеленым — принтер прогревается, обрабатывает данные или печатает.                                                         |  |
|           |                         | • Постоянно горит зеленым — принтер включен, но не активен.                                                                        |  |
| l         |                         | • Мигает красным цветом — требуется вмешательство оператора.                                                                       |  |

Карта меню Стр. 3 из 4

| Компонент |          | Предназначение                   |
|-----------|----------|----------------------------------|
| 7         | порт USB | Подключите флеш-диск к принтеру. |

## Начальный экран

При включении принтера отображается основной экран, который также называется начальным экраном. Кнопки и значки на начальном экране позволяют инициировать различные действия.

**Примечание.** В зависимости от параметров настройки начального экрана, выполненной администратором настройки и активных встроенных решений, формы начального экрана, значков и кнопок могут отличаться.

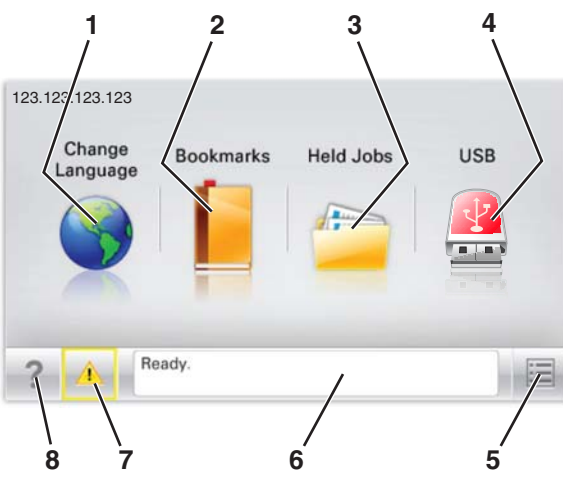

| Нажмите |                                  | Предназначение                                                                                                    |
|---------|----------------------------------|----------------------------------------------------------------------------------------------------|
| 1       | Изменить язык                    | Изменение основного языка принтера.                                                                                                    |
| 2       | Закладки                         | Создание, упорядочивание и сохранение набора закладок (URL-адресов) в виде дерева папок и набора ссылок на файлы.                                                                                                    |
|         |                                  | <b>Примечание.</b> Вид дерева не включает закладки, созданные в меню «Формы и избранное», и те из дерева, которые нельзя использовать в меню «Формы и избранное».                                                                                                    |
| 3       | Отложенные задания               | Отображение всех отложенных заданий на данный момент.                                                                                                    |
| 4       | USB или накопитель USB           | Просмотр, выбор или печать фотографий и документов с флеш-диска.                                                                                                    |
|         |                                  | <b>Примечание.</b> Этот значок отображается при возврате на начальный экран, только когда к принтеру подсоединена карта памяти или флеш-диск.                                                                                                    |
| 5       | Меню                             | Доступ к меню принтера.                                                                                                    |
|         |                                  | <b>Примечание.</b> Эти меню доступны только в том случае, если принтер находится в состоянии Готов.                                                                                                    |
| 6       | Строка сообщений о<br>состоянии  | <ul> <li>Отображение текущего состояния принтера, например Готов или Занят.</li> <li>Отображение состояния принтера, например Нет термоблока или Заканчи-<br/>вается тонер.</li> <li>Отображение сообщений о необходимости вмешательства пользователя и<br/>инструкций относительно необходимых действий.</li> </ul> |
| 7       | Состояние/Расходные<br>материалы | <ul> <li>Отображение предупреждения или сообщения об ошибке каждый раз, когда<br/>требуется вмешательство пользователя для продолжения обработки задания<br/>на принтере.</li> <li>Перейдите на экран сообщений для получения дополнительных сведений, в том<br/>числе о том, как его закрыть.</li> </ul>            |

| Нажмите |        | Предназначение                |
|---------|--------|-------------------------------|
| 8       | Советы | Просмотр контекстной справки. |

Она также может отображаться на начальном экране:

| Нажмите                  | Предназначение                             |
|--------------------------|--------------------------------------------|
| Поиск отложенных заданий | Поиск отложенных заданий на данный момент. |

## функции

| Функция                                                   | Описание                                                                                                    |
|-----------------------------------------------------------|----------------------------------------------------------------------------------------------------|
| Сообщение о необходимости вмеша-<br>тельства пользователя | Если сообщение для оператора затрагивает работу функции, например<br>копирования или факса, то появляется следующий значок и мигает красный<br>индикатор.                                                                                                    |
| внимание!                                                 | Если возникает состояние ошибки, появляется данный значок.                                                                                                    |
| IP-адрес принтера<br>Пример: 123.123.123.123              | IP-адрес сетевого принтера отображается в верхнем левом углу начального<br>экрана в виде четырех наборов цифр, разделенных точками. IP-адрес можно<br>использовать во время доступа к Embedded Web Server для просмотра и<br>дистанционной настройки параметров принтера даже на расстоянии. |